# <u>Změny v AdmWin ve verzi 3.34 od 3.33</u>

Neprovádí se žádný update. Zálohy jsou kompatibilní s verzí 3.23 až 3.33.

Pokud se přechází z verze nižší 3.23, je nutné před instalací nové verze provést zálohování - provede se update do verze 3.23 !!!

#### 1. Obecné

Výstup do tabulky ve výpisech zásob pro následný export do MS Excel a také v PU výpis účetního deníku a hlavní knihy (pohyby na jednotlivých účtech) přepracován z Windows objektu List view, kdy se zobrazovaná tabulka vytváří celá v operační paměti RAM, na uložení výstupu do souboru v pracovní složce (tj. v síťovém provedení na klientovi), jenž se následně zobrazuje v datovém okně typu seznam se zkrácenou nástrojovou lištou s možností tisku nebo exportu do jiného formátu (MS Excel). Jelikož je z tohoto pracovního souboru načítána jen zobrazovaná část (několik desítek záznamů), je tento proces podstatně méně náročný na operační paměť RAM. I na velkém objemu dat je nárok stále stejný a podstatně se tím snižuje riziko kolapsu Windows na nedostatek paměti. Tu pak již zatěžuje z podstatné části jen tabulka v MS Excel.

# 2. Adresář firem

# 2.1 Nový výpis

Do skupiny výpisů firem vyvolávaný tlačítkem pro tisk v nástrojové liště doplněn nový výpis:

"není na ně žádná akce" – ze zobrazeného seznamu firem vybírá jen ty, na které neexistuje žádný:

- doklad pokladní, faktura, zakázka, objednávka, dodací list, nabídka, poptávka, přijatá účtenka, knihy korespondence
- žádný záznam v pohybech zásob, požadavcích, vystavených účtenkách (prodejkách) v deníku příjmů a výdajů v DE
- je-li vyplněno datum platnosti souhlasu se zpracováním osobních údajů, pak je-li toto datum nižší aktuálního.

Doklady a záznamy se vybírají na shodné ID (jedinečný identifikátor) firmy.

Výpis je určen k přehledu o firmách, zákaznících a dodavatelích a především fyzických osobách, které se mohou hromadně všechny naráz odstranit následujícím bodem (úlohou).

Provádí se vždy nad jen aktuálně nastaveným filtrem (výběrem). Například jen fyzických osob – pro kontrolu, zda nejsou některé evidovány v rozporu se zásadami ochrany osobních údajů (GDPR). Čas od času je vhodné provést kontrolu, zda nemáme evidovány již zbytečně.

Zpracování tohoto výpisu je časově náročné. U každé firmy se prochází všechny evidence, zda se v nich firma nevyskytuje.

#### 2.2 Hromadné odstranění firem

Pod volbu v menu "Zvláštní" nad právě aktivním adresářem firem, doplněna úloha:

"Hromadný výmaz" – odstranění všech firem, na které není nic evidováno. Jejich vyhledávání je totožné s předcházejícím bodem – výpisem "není žádná akce".

Pokud si přejete ze seznamu firem, na které není žádná akce, některé ještě v evidenci ponechat, označte si je v některém z nepoužívaných údajů a pak na něj nad seznamem firem zadejte filtr negativně.

Neopomeňte mít nastavený nad seznam stejný filtr, jak jste měli pro výpis.

Současně s firmou se vymažou k ní evidované:

- Kontakty
- Služby a jiné položky, které tato firma poskytuje
- Záznamy v evidenci účelů zpracování osobních údajů
- Poznámky

Po spuštění této úlohy se zobrazí kontrolní dotaz, zdali si opravdu přejete hromadně odstranit všechny firmy, na které není evidována žádná akce. Jde o nevratný proces, proto si před jeho spuštěním data zálohujte! Po projetí tohoto hromadného výmazu je vhodné provést rekonstrukci indexů se zaškrtnutím "Odstranit zrušené záznamy", protože jinak zrušené záznamy zůstávají v databázových tabulkách a zbytečně zpomalují systém.

Pokud si téměř u každé firmy uvedené na výpise potřebujete prověřovat, zda její údaje potřebujete. pak je vhodnější je současně s tímto prověřováním, zda firmu ještě požadujeme ponechat evidovanou, ručně smazat tu, kterou již není zapotřebí evidovat.

### 3. Mzdy

### 3.1 Nastavení hodnot pro mzdy

V oblasti "Na výplatní lístek tisknout" doplněn zaškrtávací údaj:

"za Odpracováno počet odpracovaných h včetně přesčasů" – při zaškrtnutí bude na výplatním lístku za Odpracováno uveden součet odpracovaných hodin ve stanovené (řádné - základní) pracovní době s hodinami přesčasů. Při nezaškrtnutí jen odpracovaný počet hodin ve stanovené pracovní době. Toto zaškrtnutí platí i pro tisk výplatních lístků v předcházejících obdobích. Výchozí stav je nezaškrtnuto.

### Jen autoservis

Odesílání SMS zpráv - ze tří oblastí:

- upozornění na blížící se konec platnosti STK může být spuštěno ručně nebo si nechat spustit automaticky každý den po startu programu
- upozornění na začátek zakázky pozvánka na přistavení vozu připomínka sjednané návštěvy opět, může být spuštěno ručně nebo automaticky 1x denně při startu programu
- z hlavičky zakázky, kde je vyplněno tel. číslo typicky při ukončení zakázky, aby se zákazník dostavil pro vozidlo

Pro tyto oblasti si je nutné přes nastavení zakázek nastavit texty, které se budou při odesílání automaticky modifikovat o konkrétní údaje a dále údaje pro odesílání SMS přes rozhraní - SMS bránu. Před zahájením musí být sjednána smlouva o zprostředkování této služby s nějakým poskytovatelem - branou pro odesílání SMS z PC. Každý má jiné rozhraní. Prozatím je realizováno jen pro smsbrana.cz. Budete-li mít požadavek na odesílání SMS přes jiného zprostředkovatele, je možné na zakázku dodělat. Odesílání SMS zpráv je možné jen je-li v nastavení SMS vyplněno přihlašovací jméno a heslo do sms brány. Odeslané SMS jsou evidovány. Naleznete je pod volbou v menu "Pomocné" - "Odeslané SMS".

#### 1.1 Nastavení odesílání SMS je součástí okna "Nastavení zakázek"

Do okna "Nastavení zakázek" doplněna oblast

- "Nastavení zasílání SMS" ve formě seznamu s možnostmi:
  - upozornění na konec platnosti STK
  - upozornění na termín zakázky přistavení vozu
  - konce zakázky jen nastavení textu.

Zvolené se spustí dvojklikem myši na zvolený řádek nebo stiskem tlačítka provést na označený řádek.

#### 1.2 Nastavení odesílání SMS s upozorněním na blížící se konec platnosti STK

#### Obsahuje:

"Text zprávy - pište bez diakritiky" – rozsáhlé textové pole, max. 459 znaků, pro nastavení textu SMS, která se bude vybraným klientům zasílat. V tomto textu můžete použít zástupné znaky:

- %dat% na místo, kam se při odesílání SMS doplní datum konce platnosti STK z vybrané karty vozidla
- %SPZ% na místo, kam se při odesílání SMS doplní SPZ z vybrané karty vozidla
- "Přihlášení k účtu na smsbrana" přihlašovací jméno (login) a heslo, pod kterým máte sjednánu možnost odesílat SMS. Zjistíte v nastavení služby SMS Connect, kde si také zvolte "Typ přihlášení" "Jednoduché" jménem a heslem a zadejte správnou IP adresu místa (stroje), ze kterého se budou SMS odesílat.

Zde zadané údaje platí pro všechna nastavení odesílání SMS, tj. změníte-li v okně pro nastavení SMS s upozorněním na konec platnosti STK, budou i v ostatních oknech pro nastavení zasílání SMS.

- "automaticky odeslat sms 1x denně při startu programu s předstihem [dnů]:" zatrhávací údaj. Při zatržení bude při prvním spuštění PC (v síti kteréhokoliv) zjišťováno, zda již ten den neproběhlo. Pokud ne, automaticky se spustí dle popisu u následujícího tlačítka:
- "Vybrat a odeslat" je zobrazeno a je funkční, jen je-li zadáno přihlašovací jméno a heslo pro sms bránu. Spustí výběr z evidence opravovaných vozidel. Vybírají se ta, kde:
  - Dnešní den je v intervalu datum konce platnosti STK mínus počet dní předstihu (přednastaveno je 30 dní) a data konce platnosti a současně datum posledního odeslání upozornění je pod datem začátku intervalu.
  - Je zatrženo "Zasílat automaticky mailem nebo SMS upozornění na blížící se…konec platnosti STK"
  - Je vyplněno telefonní číslo, není-li pak mobil u této osoby v adresáři firem, není-li ani ten, pak telefonní číslo.

Datem STK a SPZ z karty vybraného vozidla se v nastaveném textu přepíší zástupné znaky a odešle SMS na vyhledané telefonní číslo. Na kartu vozidla se zapíše aktuální datum do data posledního odeslání upozornění na blížící se konec platnosti STK formou SMS.

Upozornění. Po obnově ze zálohy může dojít také k automatickému opakovanému odeslání, protože obnovou ze zálohy systém nebude mít informaci, že již bylo provedeno.

- "Test" tlačítko je zobrazeno a je funkční, jen je-li zadáno přihlašovací jméno a heslo pro sms bránu. Vybere první vozidlo z evidence opravovaných vozidel splňující výše uvedené podmínky, kromě telefonního čísla. To vezme ze základních údajů a na toto vaše telefonní číslo odešle 1 SMS. Pozor. Nepoužívat, máte-li v základních údajích pevnou linku neumožňující příjem sms zpráv.
- "O.K." tlačítko uloží provedené změny a případnou změnu loginu nebo hesla pro odesílání přes sms bránu promítne do všech ostatních nastavení pro odesílání SMS.

# **1.3** Nastavení odesílání SMS s upozorněním (pozvánkou) na termín zakázky - přistavení vozu Obsahuje:

"Text zprávy - pište bez diakritiky" – rozsáhlé textové pole, max. 459 znaků, pro nastavení textu SMS, která se bude z vybraných zakázek odesílat. V tomto textu můžete použít zástupné znaky:

- %dat% na místo, kam se při odesílání SMS doplní dohodnuté datum a čas termínu přistavení vozidla ze záhlaví vybrané zakázky
- %SPZ% na místo, kam se při odesílání SMS doplní SPZ z vybrané zakázky
- "Přihlášení k účtu na smsbrana" přihlašovací jméno (login) a heslo, pod kterým máte sjednanou možnost odesílat SMS. Zjistíte v nastavení služby SMS Connect, kde si také zvolte "Typ přihlášení" "Jednoduché" jménem a heslem a zadejte správnou IP adresu místa (stroje), ze kterého se budou SMS odesílat.

Zde zadané údaje platí pro všechna nastavení odesílání SMS, tj. změníte-li v okně pro nastavení SMS s upozorněním na konec platnosti STK, budou i v ostatních oknech pro nastavení zasílání SMS.

- "automaticky odeslat sms 1x denně při startu programu s předstihem [dnů]:" zatrhávací údaj. Při zatržení bude při prvním spuštění PC (v síti kteréhokoliv) zjišťováno, zda již ten den neproběhlo. Pokud ne, automaticky se spustí dle popisu u následujícího tlačítka:
- "Vybrat a odeslat" je zobrazeno a je funkční, jen je-li zadáno přihlašovací jméno a heslo pro sms bránu. Spustí výběr z evidence zakázek. Vybírají se ty, kde:
  - Je v termínu přistavení vozidla datum v intervalu dnes až dnes plus nastavený počet dní předstihu.
    Vyjde-li datum na sobotu nebo neděli, popřípadě svátek, posouvá se automaticky datum konce intervalu na nejbližší pracovní den. Např. bude-li dnes čtvrtek před velikonocemi (v pátek i pondělí je volno), budou se vybírat zakázky s datem přistavení vozidla až do úterý včetně.
  - V evidenci odeslaných SMS ještě neexistuje pozvánka (upozornění na přistavení vozidla). Tím se zajišťuje, že SMS na jednu zakázku bude odeslána jen jednou. A naopak, požadujete-li opakované odeslání SMS s pozvánkou, stačí v evidenci odeslaných SMS původní pozvánku vymazat.
    Je v záhlaví zakázky vyplněno telefonní číslo.
  - Datem a časem přistavení vozidla a SPZ z hlavičky zakázky se v nastaveném textu přepíší zástupné znaky a odešle SMS na telefonní číslo z hlavičky zakázky.
- "Test" tlačítko je zobrazeno a je funkční, jen je-li zadáno přihlašovací jméno a heslo pro sms bránu. Vybere první zakázku splňující výše uvedené podmínky, kromě telefonního čísla. To vezme ze základních údajů a na toto vaše telefonní číslo odešle 1 SMS.
- Pozor. Nepoužívat, máte-li v základních údajích pevnou linku neumožňující příjem sms zpráv. "O.K." – tlačítko uloží provedené změny a případnou změnu loginu nebo hesla pro odesílání přes sms bránu promítne do všech ostatních nastavení pro odesílání SMS.

Upozornění. Po obnově ze zálohy může dojít také k automatickému opakovanému odeslání, protože obnovou ze zálohy systém nebude mít informaci, že již bylo provedeno.

#### 1.4 Nastavení odesílání SMS z hlavičky zakázky

Jde jen o nastavení textu - nejčastěji o ukončení zakázky s výzvou k vyzvednutí vozidla, loginu a hesla pro odesílání SMS přes smsbránu.

#### Obsahuje:

"Text zprávy - pište bez diakritiky" – rozsáhlé textové pole, max. 459 znaků, pro nastavení textu SMS, kterou bude možné z hlavičky zakázky odeslat. V tomto textu můžete použít zástupné znaky:

- %SPZ% na místo, kde si přejete uvést SPZ konkrétního vozidla z hlavičky zakázky
- %cena% na místo, kam si přejete uvést celkovou cenu zakázky. Nahradí se součtem všech položek ze zakázky, u plátců DPH s přičteným DPH.
- "Přihlášení k účtu na smsbrana" přihlašovací jméno (login) a heslo, pod kterým máte sjednanou možnost odesílat SMS. Zjistíte v nastavení služby SMS Connect, kde si také zvolte "Typ přihlášení" -"Jednoduché" - jménem a heslem a zadejte správnou IP adresu místa (stroje), ze kterého se budou SMS odesílat.

Zde zadané údaje platí pro všechna nastavení odesílání SMS, tj. změníte-li v okně pro nastavení SMS s upozorněním na konec platnosti STK, budou i v ostatních oknech pro nastavení zasílání SMS.

"O.K." – tlačítko uloží provedené změny a případnou změnu loginu nebo hesla pro odesílání přes sms bránu promítne do všech ostatních nastavení pro odesílání SMS.

V nastavení odesílání SMS ze zakázky tlačítko pro test není, protože toto odesílání modifikuje text SMS až na konkrétní zakázce. Lze tedy otestovat až na konkrétní zakázce, kde si tel. č. z hlavičky zakázky někam uložte, přepište vlastním, zkuste odeslání SMS a pak vraťte původní telefonní číslo zákazníka z uschovaného.

#### 1.5 Odesílání SMS z hlavičky zakázky

Do záhlaví zakázky k údajům p zákazníkovi doplněno tlačítko:

"Poslat SMS" – tlačítko vyvolá okno pro zápis textu SMS a tlačítkem pro její odeslání. V textu se nabídne text z nastavení SMS pro zasílání ze zakázek.

Tlačítko je aktivní zakázky jen je-li na zakázce vyplněn telefon a v nastavení SMS je nastaven přístup k SMS bráně (vyplněno přihlašovací jméno a heslo).

#### 1.6 Přehled odeslaných SMS

Přehled všech odeslaných SMS je pod volbou v menu "Pomocné" - "Odeslané SMS" realizován formou datového okna typu seznam řízeného zkrácenou nástrojovou lištou.

Zde zobrazené odeslané SMS nelze měnit, proto jsou tlačítka pro nový záznam, kopii a otevření neaktivní. Zde je možné jen její vymazání z evidence, pro případy potřeby opakovat zaslání pozvánky (upozornění) na dohodnutý čas zahájení zakázky (přistavení vozidla). Aby nedocházelo k opakovanému zasílání, je zde kontrolováno, zda na zakázku již byla pozvánka odeslána. Upozornění na blížící se konec platnosti nikoliv, protože těch může být evidováno na jedno a totéž vozidlo více (každé 2 roky). Za tím účelem je na každé kartě vozidla evidováno datum posledního odeslání SMS a pro jeden termín konce STK se tak odeslání SMS s upozorněním znovu nezopakuje.